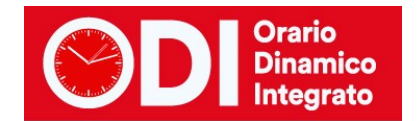

# **CONFIGURARE LA MENSA**

La mensa costituisce a tutti gli effetti un'unità oraria simile a quelle di lezione quando è prevista la sorveglianza dei docenti in sala mensa.

Indipendentemente dal fatto che si tratti di scuola media o di scuola primaria, occorre innanzi tutto stabilire a quali docenti assegnare le ore di mensa nelle classi. Verranno esaminati i seguenti casi.

Indice

#### CASO 1 OGNI CLASSE VA A MENSA CON IL PROPRIO DOCENTE

Creare la materia MENSA (menù configurazione, punto 3) Creare il locale MENSA (menù configurazione, punto 5) Assegnare le ore di mensa ai docenti.

#### CASO 2 UN DOCENTE FA SORVEGLIANZA MENSA PER PIU' CLASSI CONTEMPORANEAMENTE E LE CLASSI SONO STABILITE A PRIORI

Creare la materia MENSA (menù configurazione, punto 3). Creare il locale MENSA (menù configurazione, punto 5) Assegnare le ore di mensa ai docenti.

# CASO 3 SOLO ALCUNI DOCENTI FANNO MENSA E RAGGRUPPANO PIU' CLASSI TRA CUI LE PROPRIE ED ALTRE A CASO

Creare la materia MENSA (menù configurazione, punto 3). Creare il locale MENSA (menù configurazione, punto 5) Creare le classi di servizio per la mensa Prevedere l'orario includendo l'ora di mensa Assegnare alle classi reali un'ora vuota alla sesta ora (ora di mensa) Aggiungere ai docenti le ore di mensa Elaborare l'orario e visualizzare il risultato

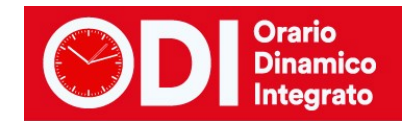

# CASO 1 OGNI CLASSE VA A MENSA CON IL PROPRIO DOCENTE

Dopo aver stabilito le cattedre, si proceda come segue.

#### Creare la materia MENSA (menù configurazione, punto 3)

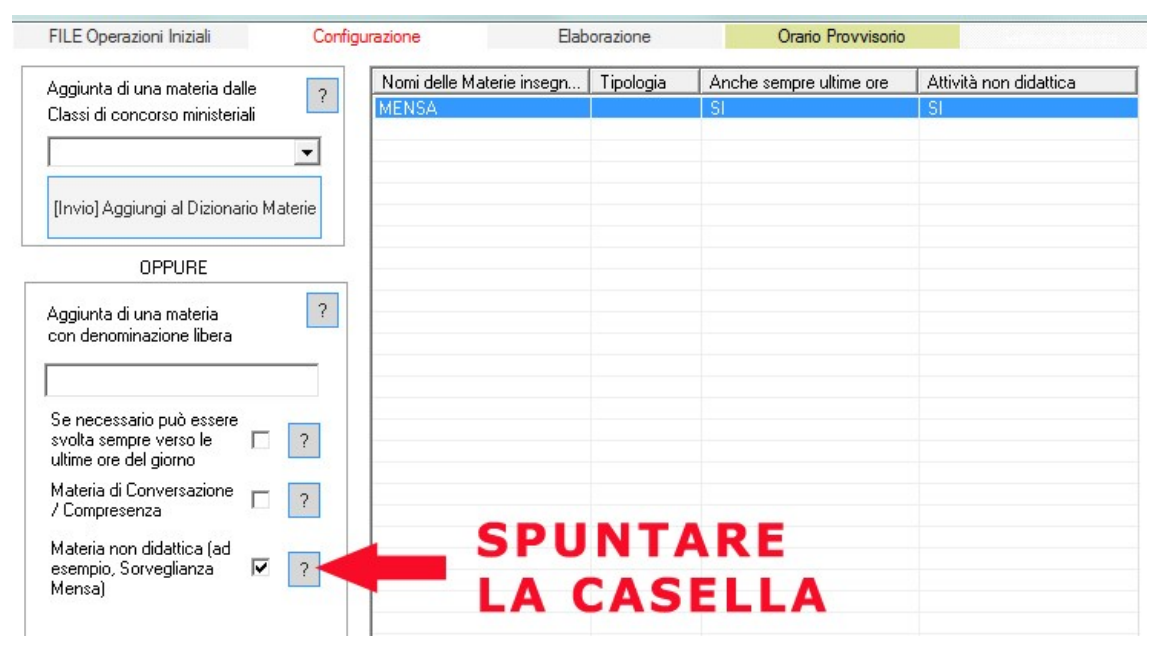

#### Creare il locale MENSA (menù configurazione, punto 5)

collegato alla materia MENSA, stabilendo quante classi possono occupare il locale contemporaneamente ed eventualmente inserendo altre limitazioni, come l'orario in cui può essere utilizzato il locale.

| FILE Operazioni In    | niziali        | Configurazione | •      |         | Ela    | aborazione                          |                        | Orario Provvisor | io      |        |        |       |        |      |        | Ho  |
|-----------------------|----------------|----------------|--------|---------|--------|-------------------------------------|------------------------|------------------|---------|--------|--------|-------|--------|------|--------|-----|
| Palestra (o altr      | Plesso (Fabbri | Materia        | M      | М       | M      | Capienza Classi                     | Minimo                 | Accoppiam        | enti [  | Dispa  | nibili | ità o | re     | Pro  | odotto | max |
| LOCALE MENSA          | Centrale Sede  | MENSA          |        |         |        | 8                                   | 0                      | Non definiti     | (       | Dre L  | imita  | te    |        |      |        |     |
|                       |                |                |        |         |        |                                     |                        |                  |         |        |        |       |        |      |        |     |
|                       |                |                |        |         |        |                                     |                        |                  |         |        |        |       |        |      |        |     |
|                       |                |                |        |         |        |                                     |                        |                  |         |        |        |       |        |      |        |     |
|                       |                |                |        |         |        |                                     |                        |                  |         |        |        |       |        |      |        |     |
|                       |                |                |        |         |        |                                     |                        |                  |         |        |        |       |        |      |        |     |
|                       |                |                |        |         |        |                                     |                        |                  |         |        |        |       |        |      |        |     |
|                       |                |                |        |         |        |                                     |                        |                  |         |        |        |       |        |      |        |     |
|                       |                |                |        |         |        |                                     |                        |                  |         |        |        |       |        |      |        |     |
|                       |                |                |        |         |        |                                     |                        |                  |         |        |        |       |        |      |        |     |
|                       |                |                |        |         |        |                                     |                        |                  | _       |        |        |       |        |      |        |     |
| Nome Locale           | LOCALE MEN     | ISA            | -      |         | Ĩ.     | Limitazioni all'<br>delle Classi ne | accoppia<br>el Locale: | mento ?          | Disponi | bilità | limit  | ata a | alle o | ire: | c a lr |     |
|                       |                |                |        |         | 1      | Non ge 💌                            | con                    | Nessur 🔻         | Ora 1:  |        | MA     | ME    | u      | VE   | SAL    | 0   |
| Plesso (Fabbricato)   |                |                | ~      | ?       |        | Non ge 💌                            |                        | Nessur 👻         | Ora 2:  |        |        |       |        |      |        |     |
| Materia               | MENSA          |                | -      | 2       |        | Non ge 🔻                            |                        | Nessur 🔻         | Ora 3:  |        |        |       |        |      |        | 4   |
| Massimo di Classi c   | ompresenti     | Ē              | 3      | -       | 1      | Non ge 💌                            |                        | Nessur 🔻         | Ora 5:  | X      | X      | X     | X      | X    | -      |     |
|                       |                |                |        | -       | -      | Non ge 🔻                            |                        | Nessur           | Ora 6:  | Х      | Х      | Х     | Х      | Х    |        |     |
| [Invio] Aggiungi L    | .ocale Mod     | ifica il nome  | [Canc] | Elimina | a Loca | le Non ge_▼                         |                        | Nessur 💌         | Ora 7:  |        |        |       |        |      |        | 4   |
| ? Altre materie       |                |                | -      | Car     | ncella | Non ge 🔻                            |                        | Nessur 🔻         | Ora 9:  |        | -      | -     |        |      | _      |     |
| impegnano il          |                |                | -      | Car     | ncella | Non ge 🔻                            |                        | Nessur 💌         | Ora 10: |        |        |       |        |      |        |     |
| iocale<br>(eventuali) |                |                | -      | Car     | حالمم  | Non ge 💌                            |                        | Nessur 💌         | Ora 11: |        |        | 2     |        |      |        |     |

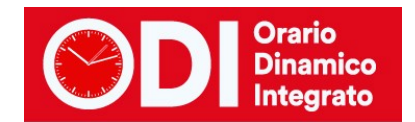

#### Assegnare le ore di mensa ai docenti.

Negli esempi qui sotto si immagina una sola ora di mensa settimanale per ogni classe, ma la stessa procedura può essere applicata se le ore de mensa sono più di una.

Per ciascun docente vengono inserite le ore relative alla mensa in modo che il monte ore totali del docente corrisponda alla cattedra. (menù configurazione, punto 6C)

| F           | ILE Ope              | Operazioni Iniziali Configurazione<br>ие RDSSI |                     |       |        |             |                         | Elabora                     | azione   |                    | Ora        | rio Provvisor           | io                 |                          |                | Ho           | bisogno di           | assistenza                 | Assiste      | enza On Line         |
|-------------|----------------------|------------------------------------------------|---------------------|-------|--------|-------------|-------------------------|-----------------------------|----------|--------------------|------------|-------------------------|--------------------|--------------------------|----------------|--------------|----------------------|----------------------------|--------------|----------------------|
| Pro<br>In:  | ifessore<br>segnante | ssore ROSSI                                    |                     |       |        | ▼<br>?      | Ora di Rio<br>Ore a Dis | cevimento 🔽<br>sposizione 🕻 | ?<br>] • | Ore di<br>Sostegno | ?          | Salva senz<br><- Preced | a conferma<br>ente | a se cambia<br>Successiv | ato 🗖<br>/o -> | 1000         | PRIONE<br>Protection | oresta de alte<br>Graduita | ?            | Come<br>fare?        |
| N           | Class                | 0                                              | Materia             | Labor | Ore    | Ore         | Raggr                   | Insieme                     | Arti     | Ore C              | Ore V.     | Ore/G                   | Non n              | Sotto                    | si spo         | Ore pr       | . Posizi             | Attrezz                    | Attrezz      | Vincoli              |
| 1<br>2<br>3 | 1A<br>1A<br>2A       | 6<br>6<br>9                                    | MENSA<br>MENSA      | -     | -<br>- | 5<br>1<br>1 |                         |                             |          |                    |            |                         |                    |                          |                |              |                      |                            |              |                      |
|             | 24                   | 9                                              | Totale              |       | -      | 15          |                         |                             |          |                    |            |                         |                    |                          |                |              |                      |                            |              | Personali            |
|             |                      |                                                |                     |       | all    | e           | ore                     | e c                         | ur       | ric                | ol         | ari                     | de                 | el d                     | loc            | cer          | nte                  |                            |              |                      |
|             |                      |                                                |                     |       | vie    | n           | e a                     | aa                          | iu       | nt                 | a          | un'                     | ora                | a d                      | li r           | ne           | nsa                  | 9                          |              |                      |
|             |                      |                                                |                     |       |        |             |                         | - 9 9                       |          |                    |            |                         |                    |                          |                |              |                      |                            |              |                      |
|             |                      |                                                |                     |       |        |             |                         |                             |          |                    |            |                         |                    |                          |                |              |                      |                            |              |                      |
|             |                      |                                                |                     |       |        |             |                         |                             |          |                    |            |                         |                    |                          |                |              |                      |                            |              |                      |
|             |                      |                                                |                     |       |        |             |                         |                             |          | -Inserimer         | ito rapido | o-Usate il ta           | isto TAB pe        | er passare               | da un cam      | po all'altro |                      |                            | 2            |                      |
|             | Aggiungi<br>Aggiu    | i Nuov<br>Ingi le                              | va Classe<br>ultime | ?     | Classe | 2A          |                         | ▼ ?                         | Mater    | ia LETTEI          | RE         |                         | -                  | ? 0                      | re 8           |              | di<br>prol           | cui ore<br>ungate 0        |              | n qualsiasi<br>lasse |
|             | Clas:<br>[Canc] {    | si elim<br>Elimin                              | inate<br>a Classe   | ?     | Lat    | oratorio    | i.                      |                             | <b>•</b> | ? Und              | Ore        | e di Laborato           | rio o di Cor       | nversazion               |                | <b>_</b>     | ?                    | Inserisci Nu               | uovo Profes: | sore ?               |

A questo punto occorre bloccare le ore di mensa in modo che vengano svolte esattamente nell'unità oraria desiderata. Nell'esempio successivo la 1A va a mensa in V ora, la 2A in VI ora.

| FILE      | E Opera   | azioni   | Iniziali     | 1            | Configurazi | one |             | Elabora     | zione    |        |      | Orario Provviso  | orio        |                        |                                      | Hol                | oisogno ( | di assiste | enza       | Assist | enza ( | )n Line |
|-----------|-----------|----------|--------------|--------------|-------------|-----|-------------|-------------|----------|--------|------|------------------|-------------|------------------------|--------------------------------------|--------------------|-----------|------------|------------|--------|--------|---------|
| Profes    | sore      | ROS      | iSI          |              |             | •   | Ora di Rice | vimento 🔽   | Soste    | egno   | Salv | a senza confe    | erma se ca  | imbiato 🗖              |                                      |                    |           |            |            |        |        | Come    |
| Inseg     | nante f   | fittizio | per config   | urazioni sp  | eciali 🔲    | ?   | Ore a Disp  | osizione    | 0   (    | D      | <-   | Precedente       | Succe       | essivo ->              |                                      |                    |           |            |            |        |        | fare?   |
| N CI      | lass      | 0        | Materia      | Labor        | Ore         | Ore | Raggr       | Insieme     | Arti     | Ore C. | Or   | e Vietate        |             |                        |                                      |                    |           | Ore/       | G Non      | n      | Sotto. | sisp    |
| 1 1/      | 4         | 6        | LETT         |              |             | 5   |             |             |          |        |      |                  |             |                        | 5 0 701 4 401 0 I                    |                    |           |            |            |        |        |         |
| 2 1/      | а,<br>6   | 9        | MENSA        |              |             | 1   |             |             | 1        |        | LL   | 1.5LU 7.7MA      | 1-4MA:5     | -7ME:1-4M<br>-7ME:1-5M | E:6-7GI:1-4GI:6-<br>E:7-7GI:1-5GI:7- | 7VE:1-4<br>7VE:1-5 | VE:5-7    | -          |            |        | _      | -       |
| 4 24      | Δ.        | 9        | LETT         | 1            |             | 8   |             |             |          |        |      |                  | and other t | 1112.1 011             | en ren round                         |                    |           |            |            |        |        |         |
| 1         |           |          | Totale       |              |             | 15  |             |             |          |        |      |                  |             |                        |                                      |                    |           |            |            |        |        |         |
|           |           |          |              |              |             |     |             |             |          |        |      |                  |             |                        |                                      |                    |           |            |            |        |        |         |
|           |           |          |              |              |             |     |             |             |          |        |      |                  |             |                        |                                      |                    |           |            |            |        |        |         |
|           |           |          |              |              |             |     |             |             |          |        |      |                  |             |                        |                                      |                    |           |            |            |        |        |         |
|           |           | -        |              |              |             |     |             |             |          |        |      |                  |             |                        |                                      |                    |           |            |            |        |        | ,       |
| - Vincoli | i ner le  | Ore o    | lella materi | a principali | e —         |     |             |             |          |        |      | – Vincoli per    | le Ore di l | Laboratorio            | o Conversazion                       | e / Com            | nresenza  |            |            |        |        |         |
| 20        |           |          | MEN          |              | -<br>       | 1   | Ore Vietat  | e per quest | a Classe |        | ?    |                  |             |                        | Ore                                  |                    | Ore       | Vietate    | per questa | Classe | e:     | 7 ?     |
| 1 24      |           |          | - PILIS      | .un          |             | -   | L           | U MA ME     | GI VE    | SA DO  |      | 1                |             |                        |                                      |                    |           | LU         | MA ME G    | I VE   | SA D   |         |
|           | Abb       | oinam    | ento con C   | lasse No     | on defir 💌  | ?   | Ora 1:      | x x x       | XX       |        |      | 4                | Abbinamer   | nto con Cla            | isse Non defir                       | - ?                | Ora       | 1:         |            |        |        |         |
|           |           |          |              | tra l'ora    | -           |     | Ora 2:      | X X X       | XX       |        |      |                  |             |                        | tra l'ora                            | -                  | Ora       | 2:         |            |        |        |         |
| Co        | mpito (   | di Ore   | · •          | 1            |             | ?   | 0ra 3: 🔅    | XXX         | XX       |        |      | Compite          | o di Ore    | . v                    |                                      | ?                  | Ora       | 3:         |            |        |        |         |
| Compi     | ito sen   | za rici  | eazione      |              |             |     | Ora 4:      | XXX         | XX       |        |      | Compito se       | enza ricre  | azione 🗖               | e l'ora                              | -                  | Ora       | 4:         |            |        |        |         |
|           | P         | luò st   | are in ques  | ta classe    | -           | 2   | Ora 5:      | X X X       | XX       |        |      | 1049467070704645 | Può star    | re in questa           | classe                               | - 2                | Ora       | 5:         |            |        |        |         |
|           | Non ne    | ei gior  | ni           | al giorno    |             | -   | Ora 6:      |             |          |        |      | Non              | nei giorni  | sino a ore a           | il giorno I                          | =                  | Ora       | 6:         |            | _      |        |         |
| in cu     | ui la cla | asse h   | a Non de     | rinito       |             | 1   | Ora 7:      | XXX         | XX       |        |      | in cui la c      | classe ha   | Non defir              | nito                                 | 44                 | Ora       | 7:         |            |        |        | _       |
| fa Sot    | ttogrup   | ро со    | n Non de     | efinito      | -           | ?   | Ora 8:      |             |          |        |      | fa Sottogru      | uppo con    | Non defir              | nito                                 | - ?                | Ora       | 8:         |            | _      |        | -       |
| si spos   | sta nel   | pless    | Non de       | efinito      | ~           | ?   | Ura 9:      |             |          |        | 2    | si sposta n      | nel plesso  | Non defir              | nito                                 | - ?                | Ura       | 9:         |            | -      |        |         |
| Po        | siziona   | ment     | -            |              | -           | ?   |             |             |          |        | f    | Posizio          | namento     |                        |                                      | - ?                | Jura      | 10:        |            |        |        |         |
| Bandru    | Inname    | nto d    | elle Ore de  | lla Materia  | Principale  |     |             |             |          |        |      | Raggiuppa        | mento del   | lle Ore di La          | aboratorio o Com                     | versazio           | ne / Con  | nresen:    | 7A         |        |        | _       |

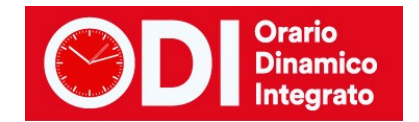

# CASO 2 UN DOCENTE FA SORVEGLIANZA MENSA PER PIU' CLASSI CONTEMPORANEAMENTE e LE CLASSI SONO STABILITE A PRIORI

Dopo aver stabilito le cattedre, si proceda come segue.

#### Creare la materia MENSA (menù configurazione, punto 3).

| FILE Operazioni Iniziali                                                        | Configurazione | Elaborazione          | Orario Provvisorio      |                        |
|---------------------------------------------------------------------------------|----------------|-----------------------|-------------------------|------------------------|
| Aggiunta di una materia dalle                                                   | Nomi delle Mat | erie insegn Tipologia | Anche sempre ultime ore | Attività non didattica |
| Classi di concorso ministeriali                                                 | MENSA          |                       | SI                      | SI                     |
| [Invio] Aggiungi al Dizionario M                                                | aterie         |                       |                         |                        |
| OPPURE                                                                          |                |                       |                         |                        |
| Aggiunta di una materia<br>con denominazione libera                             | ?              |                       |                         |                        |
| Se necessario può essere<br>svolta sempre verso le 🛛 🕅<br>ultime ore del giorno | ?              |                       |                         |                        |
| Materia di Conversazione 🛛 🗆                                                    | ?              |                       |                         |                        |
| Materia non didattica (ad<br>esempio, Sorveglianza 🔽<br>Mensa)                  | ?              | A CAS                 | ARE                     |                        |

#### Creare il locale MENSA (menù configurazione, punto 5)

collegandolo alla materia MENSA, stabilendo quante classi possono occupare il locale contemporaneamente ed eventualmente inserendo altre limitazioni, come l'orario in cui può essere utilizzato il locale.

| FILE Operazioni Ir    | niziali        | Configurazione |        |         | E      | aborazione                          |                       | Orario Provvisor | io               |         |          |       |        |      |        | H     |
|-----------------------|----------------|----------------|--------|---------|--------|-------------------------------------|-----------------------|------------------|------------------|---------|----------|-------|--------|------|--------|-------|
| Palestra (o altr      | Plesso (Fabbri | Materia        | M      | M       | M      | Capienza Classi                     | Minima                | Accoppiam        | enti [           | Dispo   | nibil    | ità o | re     | Pro  | odotte | o max |
| OCALE MENSA           | Centrale Sede  | MENSA          |        |         |        | 8                                   | 0                     | Non definit      | i (              | Dre L   | imita    | ate   |        |      |        |       |
|                       |                |                |        |         |        |                                     |                       |                  |                  |         |          |       |        |      |        |       |
|                       |                |                |        |         |        |                                     |                       |                  |                  |         |          |       |        |      |        |       |
|                       |                |                |        |         |        |                                     |                       |                  |                  |         |          |       |        |      |        |       |
|                       |                |                |        |         |        |                                     |                       |                  |                  |         |          |       |        |      |        |       |
|                       |                |                |        |         |        |                                     |                       |                  |                  |         |          |       |        |      |        |       |
|                       |                |                |        |         |        |                                     |                       |                  |                  |         |          |       |        |      |        |       |
|                       |                |                |        |         |        |                                     |                       |                  |                  |         |          |       |        |      |        |       |
|                       |                |                |        |         |        |                                     |                       |                  |                  |         |          |       |        |      |        |       |
|                       |                |                |        |         |        |                                     |                       |                  |                  |         |          |       |        |      |        |       |
|                       |                |                |        |         |        |                                     |                       |                  |                  |         |          |       |        |      |        | _     |
| Nome Locale           | LOCALE MEN     | ISA            |        |         | 1      | Limitazioni all'<br>delle Classi ni | accoppia<br>el Locale | amento ?         | Dispon           | ibilità | limit    | ata a | alle o | ire: | CAL    | -     |
|                       |                |                |        |         |        | Non ge 💌                            | con                   | Nessur 💌         | Ora 1:           | 10      | MA       | ME    | u      | VE   | 5A     | 00    |
| Plesso (Fabbricato)   |                |                | -      | ?       |        | Non ge 💌                            |                       | Nessur 👻         | Ora 2:           |         |          |       |        |      |        |       |
| Materia               | MENSA          |                | -      | 2       |        | Non ge 💌                            |                       | Nessur 👻         | Ora 3:           |         |          |       |        |      |        | 4     |
| Massimo di Classi d   | ompresenti     | 0              |        | -       |        | Non ge 💌                            |                       | Nessur 👻         | Ura 4:<br>Ora 5: | X       | X        | X     | X      | X    |        | -     |
|                       |                | 0              | -      | -       |        | Non ge 💌                            |                       | Nessur           | Ora 6:           | X       | X        | X     | X      | X    |        |       |
| [Invio] Aggiungi L    | .ocale Mod     | lifica il nome | [Canc] | Elimina | a Loca | le Non ge 🔻                         |                       | Nessur 👻         | 0ra 7:           |         |          |       |        |      |        |       |
| ? Altre materie       |                |                | -      | Car     | icella | Non ge 💌                            |                       | Nessur 👻         | Ora 8:           | -       | -        |       |        |      |        | -     |
| impegnano il          |                |                | -      | Car     | icella | Non ge 💌                            |                       | Nessur 👻         | Ora 10:          | -       | $\vdash$ | -     |        |      |        | -     |
| locale<br>(eventuali) |                |                |        | Car     |        | Non ge 💌                            |                       | Nessur 👻         | Ora 11:          |         |          | 8.1   |        | 5    |        |       |

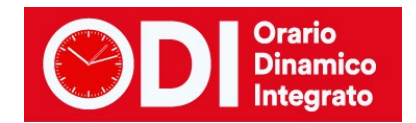

#### Assegnare le ore di mensa ai docenti.

Negli esempi qui sotto si immagina una sola ora di mensa settimanale per ogni classe, ma la stessa procedura può essere applicata se le ore de mensa sono più di una.

Se per esempio il docente BIANCHI fa sorveglianza mensa in 3A e 3B contemporaneamente, viene inserita l'ora di mensa solo per una delle due classi e l'altra viene specificata in basso nella finestra relativa alle classi articolate. (menù configurazione, punto 6C)

| 1                            | FILE Oper                                                | razion                               | i Iniziali                                           |                                              | Configura:                               | zione                       |                              | Elabora                      | zione               |                                  | Orario            | Provvisori                  | 0                            |                            |                      | Ho           | bisogno di    | assistenza         | Assiste                | nza On Line       |
|------------------------------|----------------------------------------------------------|--------------------------------------|------------------------------------------------------|----------------------------------------------|------------------------------------------|-----------------------------|------------------------------|------------------------------|---------------------|----------------------------------|-------------------|-----------------------------|------------------------------|----------------------------|----------------------|--------------|---------------|--------------------|------------------------|-------------------|
| Pro                          | ofessore<br>segnante                                     | BIA                                  | NCHI<br>per config                                   | urazioni so                                  | eciali 🗆                                 | ▼                           | Ora di Ric                   | cevimento 🔽                  | ?                   | Ore di<br>Sostegno               | 2                 | Salva senza<br><- Precede   | a conferma<br>ente           | se cambia<br>Successiv     | ito 🗖                | ASAD         |               |                    | ?                      | Come<br>fare?     |
| N                            | Class                                                    | 0                                    | Mataia                                               |                                              | 0                                        | 0                           | Deen                         |                              |                     |                                  |                   | Lowc.                       | Neur                         | [ C - W -                  |                      | 0            | Deviai        |                    | <u> </u>               | 1 Kin a a 6       |
| IN<br>1                      | 3B                                                       | 6                                    | IFTT                                                 | Labor                                        | Ule                                      | <u> </u>                    | naggr                        | Insieme                      | Art                 | UIE C                            | Ule V             | Ule/d                       | Non n                        | 5000                       | si spo               | Ure pr       | Fosizi        | Aurezz             | Attrezz                | Vincoli           |
| 2                            | 3B                                                       | 6                                    | MENSA<br>Totale                                      |                                              |                                          | 1<br>6                      |                              |                              | 34                  | -                                |                   | -                           |                              |                            |                      |              |               |                    |                        | Personali         |
|                              |                                                          |                                      |                                                      |                                              |                                          |                             |                              |                              |                     |                                  |                   |                             |                              |                            |                      |              |               |                    |                        |                   |
|                              | Aggiungi                                                 | Nuov                                 | va Classe                                            | ?                                            | Classe                                   | 3B                          |                              | • ?                          | Mate                | - Inserimen<br>ria MENSA         | to rapido         | -Usate il ta:               | sto TAB pe                   | er passare o<br>? Di       | da un camp<br>re 1 _ | o all'altro- | di i<br>prolu | cuiore<br>ungate 0 | ?<br>Ţ□ in<br>cl       | qualsiasi<br>asse |
|                              | Class<br>[Canc] E                                        | si elimi<br>Elimina                  | inate<br>a Classe                                    | ?                                            | Lat                                      | oratorio                    |                              |                              | •                   | ? I.t.p. di                      | Ore -<br>Laborato | di Laborator<br>rio o Conve | rio o di Cor<br>ersatore Lin | iversazione<br>gua o Profi | essore in co         |              | ?<br>a        | Inserisci Nu       | iovo Profess           | ore ?             |
| Ir                           | Inserisci I<br>nserisci Nu                               | Nuova<br>Jovo I                      | a Materia<br>Laboratorio                             | ?                                            | Cor                                      | nversazi                    | one / Com                    | oresenza                     | •                   | ?                                | Ltp               | o. di Labora                | torio prese                  | nte per ore                |                      | ]?           | ?<br>N        | 1odifica il no     | me del Profe           | essore ?          |
|                              |                                                          |                                      |                                                      |                                              | Attrezzati                               | ura di pa<br>la comp        | alestra                      |                              | -                   | ?                                | Attrezza          | atura di Labi               | oratorio del                 | la giornata                | 1                    | -            | 2             | Provare l'o        | rario e poi S,         | ALVARE!           |
| Le c<br>unis<br>I pa<br>meti | classi artic<br>cono a ur<br>innello di c<br>tere in cor | olate<br>n'altra<br>config<br>rispor | sono classi<br>classe,<br>jurazione di<br>ndenza con | i che non h<br>elle classi a<br>i la lezione | nanno un o<br>articolate o<br>selezional | organico<br>consente<br>ta. | o completo,<br>e di specific | perché per<br>care una lista | certe m<br>a di una | aterie gli allio<br>o più classi | evisi 🔺<br>da     |                             | lassi articol<br>Aggiungi    | ate con la                 | 3A<br>               | 38           | ?             | PROVA l'ora        | ario del Profe<br>ABBA | ssore ?           |

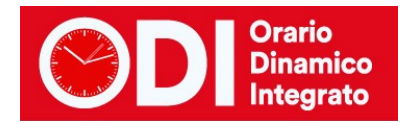

# CASO 3 SOLO ALCUNI DOCENTI FANNO MENSA E RAGGRUPPANO PIU' CLASSI TRA CUI LE PROPRIE ED ALTRE A CASO

In questo caso immaginiamo di avere solo 9 docenti che danno disponibilità di due ore ciascuno (totale 18 ore di sorveglianza) per la sorveglianza mensa e che ci siano 9 classi da coprire a mensa per 5 giorni a settimana (totale 45 ore di mensa). Occorre distribuire le 18 ore di disponibilità dei docenti in modo che a mensa ci siano 3 o 4 classi al massimo per ciascuna ora.

Si procede come segue.

| FILE Operazioni Iniziali                                         | Configurazione           | Elaborazione               | e Orario Prov                | vvisorio                           |
|------------------------------------------------------------------|--------------------------|----------------------------|------------------------------|------------------------------------|
| Aggiunta di una materia dalle<br>Classi di concorso ministeriali | ? Nomi delle Ma<br>MENSA | iterie insegn   Tipolo     | gia Anche sempre ultim<br>SI | e ore Attività non didattica<br>SI |
| -<br>[Invio] Aggiungi al Dizionario Mater                        | ie                       |                            |                              |                                    |
| OPPURE                                                           |                          |                            |                              |                                    |
| Aggiunta di una materia<br>con denominazione libera              | ?                        |                            |                              |                                    |
| Se necessario può essere<br>svolta sempre verso le 🔲 🗌           | ?                        |                            |                              |                                    |
| Materia di Conversazione 🗖 🗌                                     | ?                        |                            |                              |                                    |
| Materia non didattica (ad<br>esempio, Sorveglianza 🔽 🍸<br>Mensa) |                          | SPUN <sup>.</sup><br>La ca | TARE<br>Sella                |                                    |

#### Creare la materia MENSA (menù configurazione, punto 3).

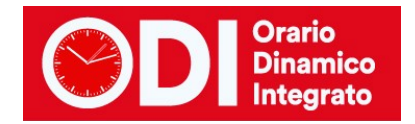

#### Creare il locale MENSA (menù configurazione, punto 5)

Creare il locale MENSA collegandolo alla materia MENSA, stabilendo quante classi possono occupare il locale contemporaneamente ed inserendo la limitazione che tale materia può essere svolta solo in una determinata ora del calendario.

| FILE Operazioni In                                   | iiziali C           | onfigurazione     |             | Ela     | boraz        | ione                                                           | Orario I                        | Prov        | /isorio                |                   |                   |                 |                  |        |      |         | Ho biso | gno di assistenza                                       | Assistenza On Li                          | ne |
|------------------------------------------------------|---------------------|-------------------|-------------|---------|--------------|----------------------------------------------------------------|---------------------------------|-------------|------------------------|-------------------|-------------------|-----------------|------------------|--------|------|---------|---------|---------------------------------------------------------|-------------------------------------------|----|
| Palestra (o altr                                     | Plesso (Fabbri      | Materia           | M           | M       | М            | Capienza Classi                                                | Minim                           | io          | Accoppiame             | nti               | Disp              | onibil          | ità ore          | N      | lass | imo o   | re se   | Come                                                    | Procedere?                                |    |
| LOCALE MENSA                                         | Centrale Sede       | MENSA             |             |         |              | 4                                                              | 3 obb                           | lig         | Non definiti           |                   | Ore               | Limita          | ate              | Ĩ      |      |         |         |                                                         |                                           | _  |
|                                                      |                     |                   |             |         |              |                                                                |                                 |             |                        |                   |                   |                 |                  |        |      |         |         | Selezionare la Pa<br>comune) da modif<br>gli attributi. | estra (o il Locale<br>care, e modificarne | ^  |
| Nome Locale                                          |                     | NSA               |             | ?       |              | Limitazioni all<br>delle Classi n<br>Non ge ❤                  | 'accoppi<br>el Locale<br>con    | iamer<br>e: | nto ?                  | Dispo<br>Ora 1:   | nibiliti          | à limit<br>J MA | ata alle<br>ME G | e ore: | E SA | ( D0    | ?       |                                                         |                                           |    |
| Plesso (Fabbricato                                   | n l                 |                   | Ŧ           | (       |              | Non ge 💌                                                       |                                 | N           | essur 💌                | Ora 2             |                   |                 |                  |        | •    | -       |         |                                                         |                                           |    |
| Materia                                              | MENSA               |                   | -           |         |              | Man as a                                                       |                                 | N           | essur 🔻                | Ora 3             |                   | -               |                  | -      | ÷    | ·       |         |                                                         |                                           |    |
| Massimo di Classi                                    | compresenti         | Г                 |             | 2       |              | Non ge 🔻                                                       |                                 | N           | essur 💌                | Ora 4             |                   | -               |                  | -      |      |         |         |                                                         |                                           |    |
|                                                      |                     | L                 | 4           |         |              | Nonge                                                          |                                 | N           | essi                   | Ora 6             | Y                 | Y               | YY               | Y      |      |         |         |                                                         |                                           |    |
| [Invio] Aggiungi                                     | Locale Mod          | difica il nome    | [Canc] B    | Elimina | Loca         | le Non ge 🔻                                                    |                                 | N           | essur 💌                | Ora 7             |                   |                 | 2.00             |        |      | •       |         |                                                         |                                           |    |
| Altre materie                                        |                     | 0                 | 1000        |         |              | Non ge 💌                                                       |                                 | L NL        | 00011F W               | Ora 8             |                   |                 |                  |        |      | •       |         |                                                         |                                           |    |
| ? che impegna                                        | nol                 |                   | -           | Can     | cella        | Nonge -                                                        |                                 | 1 10        |                        | Ora 9             |                   |                 |                  |        |      | ·       |         |                                                         |                                           |    |
| il locale                                            |                     |                   | -           | Can     | cella        | Non ge                                                         |                                 | 141         | essur 💌                | Ora 1             | 0: -              |                 | 2.12             | 1      |      | 100     |         |                                                         |                                           |    |
| (eventuali)                                          |                     |                   | -           | Can     | حالمص        | Non ge 🔻                                                       |                                 | N           | essur 🔻                | Ora 1             | 1: -              |                 |                  | •      |      | •       |         |                                                         |                                           |    |
|                                                      | 1                   | No. 110. 100      |             | Can     | Cella        |                                                                |                                 |             |                        |                   | 1000              | 385 G           |                  | 195300 |      | 222.5.2 | 20      |                                                         |                                           | 4  |
| Vincoli di USO MO<br>Minimo di Classi<br>compresenti | 3 🔽 🚽               | gete attentament  | e la descri |         | di cias<br>? | <mark>cuno e usateli solt</mark><br>Vuoto o<br>rispettare il n | anto dop<br>ppure E<br>ninimo E | oo av       | rere ottenuto u<br>Non | n orari<br>contro | o chiu<br>Ilare i | uso!<br>I minii | mo dall          | 'ora   |      | •       | ?       |                                                         |                                           |    |
| Limitazioni alla conc                                | livisione del Local | le Comune.        |             |         |              |                                                                |                                 |             |                        |                   |                   |                 | Errori           |        |      |         |         | Non diment                                              | icate di SALVARE!-                        | _  |
| Se una classe ha F                                   | NO A ORE Settin     | nanali nel Locale |             |         | Τ            |                                                                |                                 |             |                        |                   |                   | t               | ollerati         | ?      |      |         |         | CALL                                                    | ) la madifiaba                            |    |
| può condividerlo al                                  | massimo per ORE     | :                 |             |         |              |                                                                |                                 |             |                        |                   |                   |                 | ) 🔽              | ]      |      |         |         | SALV                                                    | ne mounche                                |    |
| Massimo o                                            | re di uso nella set | timana 🛛          | • ?         |         |              |                                                                | I                               |             |                        |                   |                   |                 |                  | -      |      |         |         | ABBAND                                                  | JNA le modifiche                          |    |

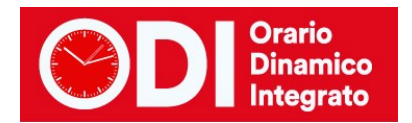

### Creare le classi di servizio per la mensa

9 docenti - 9 classi di servizio (una per ciascuno). Successivamente premere il bottone arancione per il CALENDARIO SPECIALE.

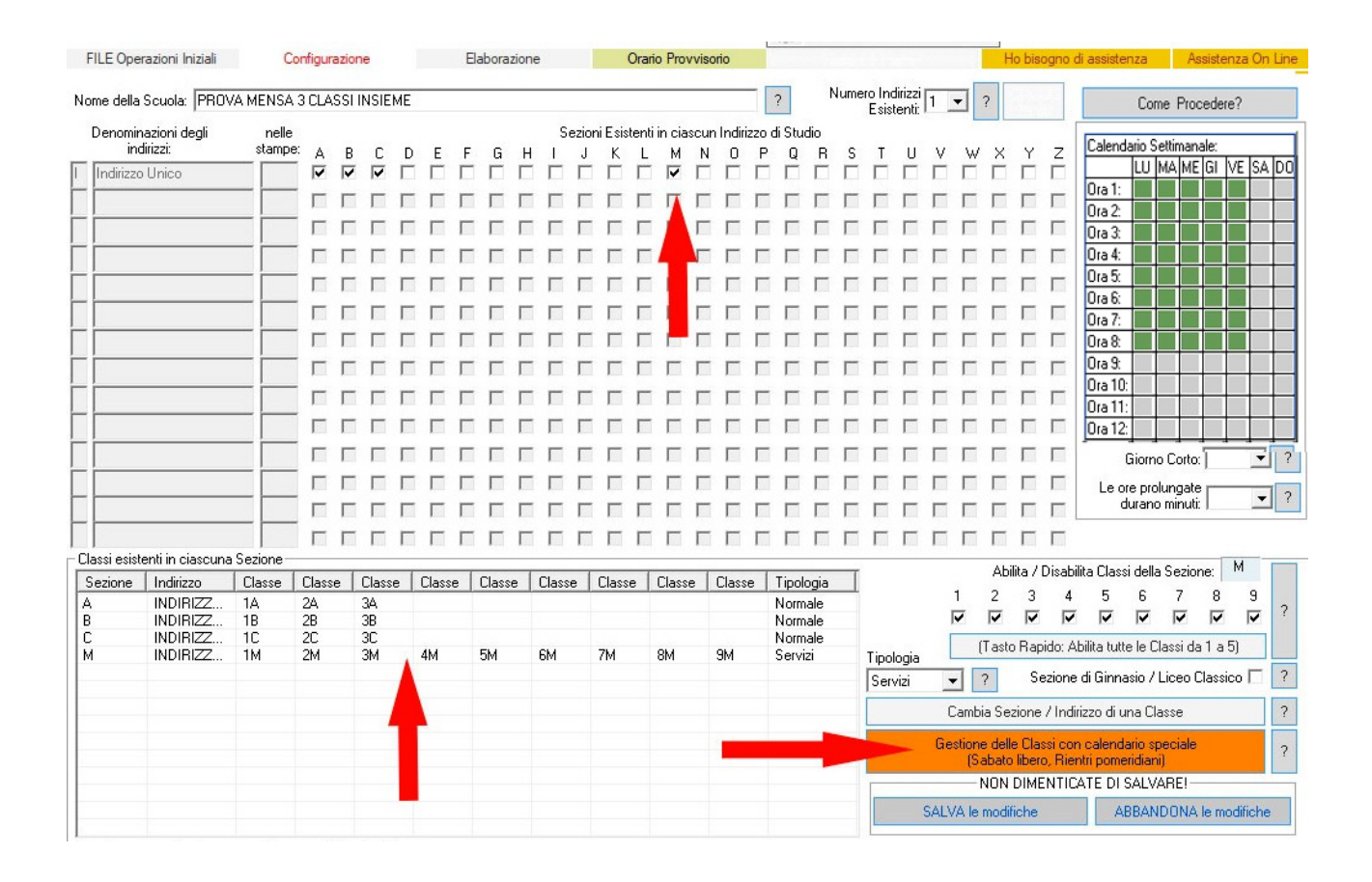

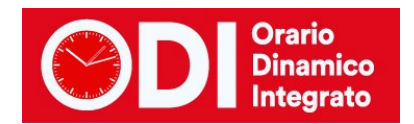

## Prevedere l'orario includendo l'ora di mensa

Nel calendario generale delle classi prevedere l'orario includendo l'ora di mensa. (vedere figura)

| e de    | Calend                       | Sario                 | Settima                      | nale:                |       |                      |                       |               |           |                         |                 |                    |                        |      |           |          |      |                |            | ×         |     |
|---------|------------------------------|-----------------------|------------------------------|----------------------|-------|----------------------|-----------------------|---------------|-----------|-------------------------|-----------------|--------------------|------------------------|------|-----------|----------|------|----------------|------------|-----------|-----|
| eno     | 1                            | Cale                  | ndario                       | Settima              | nale: | 2                    |                       |               |           |                         |                 |                    |                        |      |           |          |      |                |            | ?         | F   |
| ide     |                              |                       | LU                           | 8                    |       | M                    |                       |               | ME        |                         |                 | GI                 |                        |      | VE        |          |      | SA             | 0          | 0         | S.  |
|         | Ora 1                        | R                     | 8:00                         | 9:00                 | F     | 8:00                 | 9.00                  | V             | 8.00      | 9:00                    | P               | 8:00               | 9:00                   | P    | 8:00      | 9.00     | - [  |                |            |           | Ē   |
|         | Ora 2                        | 9                     | 9:00                         | 10:00                | •     | 9:00                 | 10:00                 | 7             | 9:00      | 10:00                   | V               | 9:00               | 10:00                  | F    | 9:00      | 10:00    | -[   |                |            |           | ÷   |
| -       | Ora 3                        | 9                     | 10:00                        | 11:00                | F     | 10:00                | 11:00                 | V             | 10:00     | 11:00                   | V               | 10:00              | 11:00                  | V    | 10:00     | 11:00    | -    |                |            |           | E   |
|         | Ora 4                        | R                     | 11:00                        | 12:00                | F     | 11:00                | 12:00                 | V             | 11:00     | 12:00                   | V               | 11:00              | 12:00                  | F    | 11:00     | 12:00    | - [  |                |            |           | t   |
|         | Ora 5                        | P                     | 12:00                        | 13:00                | ₽     | 12:00                | 13.00                 | V             | 12:00     | 13:00                   | V               | 12:00              | 13:00                  | F    | 12:00     | 13:00    | - [  |                |            |           | ł   |
|         | Ora 6                        | R                     | 13:00                        | 14:00                | F     | 13:00                | 14:00                 | ₽             | 13:00     | 14:00                   | P               | 13:00              | 14:00                  | P    | 13:00     | 14:00    | - [  |                |            |           | F   |
| 1       | Ora 7                        | P                     | 14:00                        | 15:00                | P     | 14:00                | 15:00                 | V             | 14:00     | 15:00                   | P               | 14:00              | 15:00                  |      | 14:00     | 15:00    | -[   |                |            |           | 1   |
|         | Ora 8                        | 9                     | 15:00                        | 16:00                | P     | 15:00                | 16:00                 | 7             | 15:00     | 16:00                   | V               | 15:00              | 16:00                  | P    | 15:00     | 16:00    | - [  |                |            |           | -   |
|         | Ora 9                        |                       |                              |                      | Г     |                      |                       |               |           |                         | Г               |                    |                        | Г    |           |          | -[   |                |            |           | 1   |
|         | Ora 10                       |                       |                              |                      |       |                      |                       | П             |           |                         |                 |                    |                        | Г    |           |          | -[   |                |            |           | 1   |
| e<br>on | Ore 11                       | ]0                    |                              |                      | П     |                      |                       | Г             |           |                         |                 |                    |                        |      |           |          | сſ   |                |            |           | 1   |
| 1       | Ora 12                       |                       |                              |                      |       |                      |                       | П             |           |                         | Г               |                    |                        |      |           |          | -    |                |            |           | 1   |
|         |                              |                       |                              |                      | Co    | pia le o             | re di LU              | Co            | pia le o  | re di MA                | Co              | pia le o           | re di ME               | Co   | pia le o  | re di Gl | Copi | a le ore di VE | Copia le   | ore di SA | í f |
|         | Per ogn<br>dalla pr<br>SUGGE | ii gio<br>ima<br>PolN | imo cor<br>in poi).<br>IENTO | nfigurare<br>basta c | le o  | re amm<br>re l'ultir | esse per<br>na ora di | le le<br>ogni | izioni (d | li Domeni<br>per abilit | ica ti<br>are i | picame<br>le prece | nte ness<br>identi ore | una, | gli altri | giorni   | ^    | c              | Pre totali | 40        |     |
|         |                              |                       |                              |                      |       |                      |                       |               |           |                         |                 |                    |                        |      |           |          |      |                | OK         |           |     |
|         |                              |                       |                              |                      |       |                      |                       |               |           |                         |                 |                    |                        |      |           |          |      |                | Annulla    |           |     |

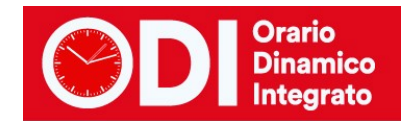

## Assegnare alle classi reali un'ora vuota alla sesta ora (ora di mensa)

Nel calendario speciale assegnare alle classi reali un'ora vuota alla sesta ora (ora di mensa) e alle classi di servizio mensa assegnare solo la sesta ora di calendario. (vedere di seguito le figure)

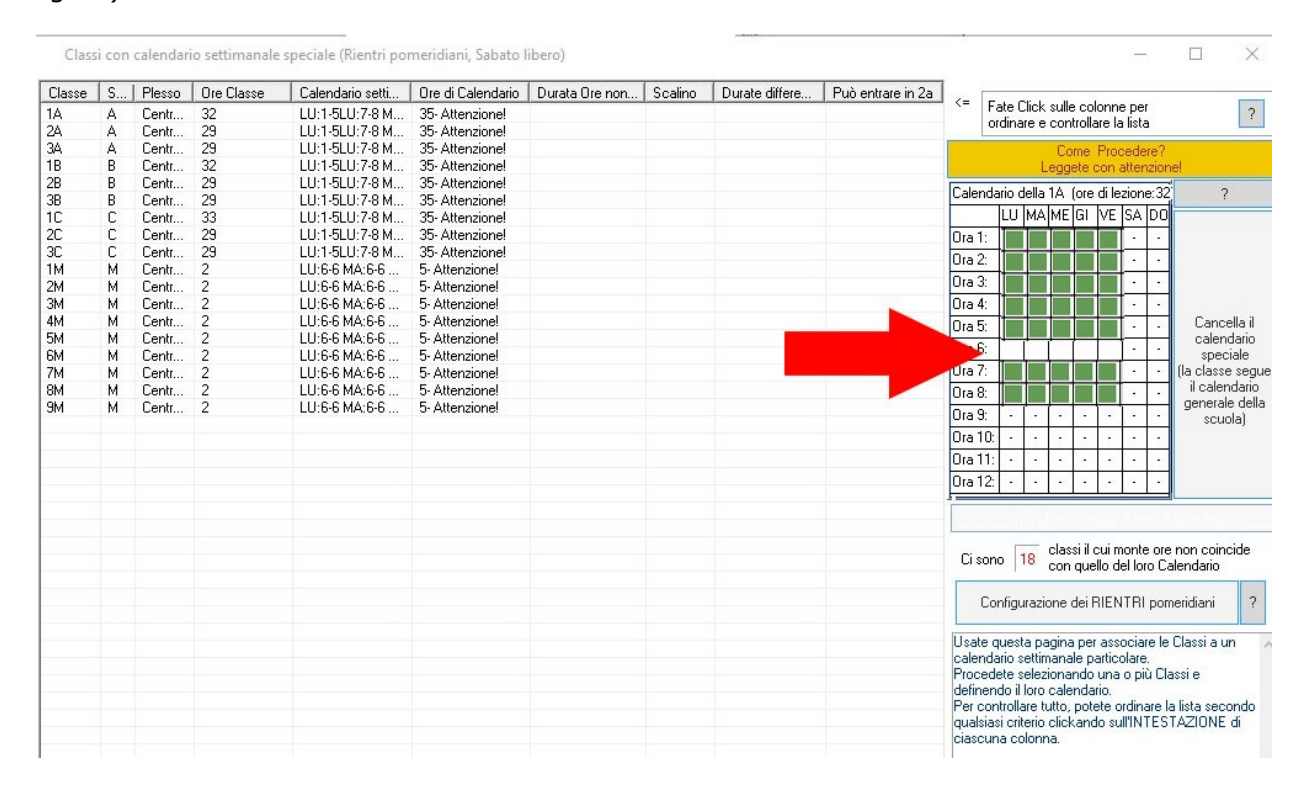

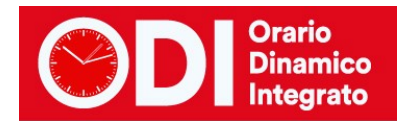

| Classe     | S       | Plesso      | Ore Classe | Calendario setti | Ore di Calendario | Durata Ore non | Scalino | Durate differe | Può entrare in 2a | /- T   | <b>F</b> . |                |             |                 | 8.5            |                 |              |                          |
|------------|---------|-------------|------------|------------------|-------------------|----------------|---------|----------------|-------------------|--------|------------|----------------|-------------|-----------------|----------------|-----------------|--------------|--------------------------|
| 1A         | Α       | Centr       | 32         | LU:1-5LU:7-8 M   | 35-Attenzione!    |                |         |                |                   | 1      | Fate       | Ulich<br>are e | sull<br>cor | e col<br>trolla | onne<br>are la | ista            |              | ?                        |
| 2A         | A       | Centr       | 29         | LU:1-5LU:7-8 M   | 35-Attenzione!    |                |         |                |                   | _      | ordin      | uro (          | , 001       |                 |                | nota            |              |                          |
| 3A         | A       | Centr       | 29         | LU:1-5LU:7-8 M   | 35-Attenzione!    |                |         |                |                   |        |            |                | Co          | ome             | Proc           | eder            | e?           |                          |
| 18         | B       | Centr       | 32         | LU:1-5LU:7-8 M   | 35-Attenzionel    |                |         |                |                   |        |            |                | Legg        | ete d           | con a          | ittena          | zione        | el                       |
| 2B<br>2D   | B       | Centr       | 29         | LU:1-5LU:7-8 M   | 35-Attenzionel    |                |         |                |                   | Calen  | dario      | della          | 2M          | fore            | di le          | zione           | :21          | 2                        |
| 3B<br>1C   | B       | Lentr       | 29         | LU:1-5LU:7-8 M   | 35 Attenzione!    |                |         |                |                   | -      | Tu .       | T <sub>M</sub> | ME          | lei.            | LIE I          | CAL             | DO           |                          |
|            | L       | Centr       | 33         | LU:1-5LU:7-8 M   | 35-Attenzione!    |                |         |                |                   | -      | -          | 1912           | (IME        | u               | V L            | JA I            |              |                          |
| 20         | L       | Centr       | 29         | LU:1-5LU:7-8 M   | 35-Attenzionel    |                |         |                |                   | Ora 1  |            | 2              |             | 2 3             |                | •               |              |                          |
| 3L<br>114  | L<br>L  | Centr       | 29         | LU: 1-5LU: 7-8 M | 35- Attenzione!   |                |         |                |                   | Ora 2  | 2          |                |             |                 |                |                 |              |                          |
| IM<br>DM   | M       | Centr       | 2          | LU:6-6 MA:6-6    | 5- Attenzione!    |                |         |                |                   | Ora 3  |            | 20             | 1           | 36-9            |                |                 |              |                          |
| ZM         | M       | Centr       | 2          | LU:6-6 MA:6-6    | 5-Attenzione!     |                |         |                |                   | 0.4    |            | -              | +           | -               |                | -               |              |                          |
| 3M         | M       | Lentr       | 2          | LU:6-6 MA:6-6    | 5-Attenzione!     |                |         |                |                   | Ura 4  |            |                |             |                 |                | •               | ·            |                          |
| 4M         | M       | Centr       | 2          | LU:5-5 MA:5-5    | 5-Attenzione!     |                |         |                |                   | Ora 5  | S          | -              |             | 3               |                | •               |              | Cancella II              |
| DM         | M       | Centr       | 2          | LU:5-5 MA:5-5    | 5 Attenzione!     |                |         |                |                   | Ora 6  |            |                |             |                 |                |                 |              | calendario               |
| 5M         | M       | Lentr       | 2          | LU:5-5 MA:5-5    | 5 Attenzione!     |                |         | -              |                   | Orn 7  |            |                | 1           |                 |                |                 |              | speciale                 |
| /M<br>DM   | M       | Centr       | 2          | LU:6-6 MA:6-6    | 5- Attenzione!    |                |         |                |                   | Ula 7  | · .        |                | +           | -               |                |                 | -            | il calendario            |
| BM<br>DM   | M       | Centr       | 2          | LU:6-6 MA:6-6    | 5- Attenzione!    |                |         |                |                   | Ora 8  |            |                |             |                 |                | •               |              | generale della           |
| am         | M       | Lentr       | 2          | LU:6-6 MA:6-6    | 5- Attenzione!    |                |         |                |                   | Ora 9  |            |                | -           |                 | ·-             |                 | -            | scuola)                  |
|            |         |             |            |                  |                   |                |         |                |                   | Ora 1  | n .        |                | 1.          |                 |                |                 |              |                          |
|            |         |             |            |                  |                   |                |         |                |                   | 0.1    |            | 100            | -           | 1               |                |                 | _            |                          |
|            |         |             |            |                  |                   |                |         |                |                   | Ura I  | 1: -       |                |             |                 | ं              | •               | ·            |                          |
|            |         |             |            |                  |                   |                |         |                |                   | Ora 1  | 2: -       | -              | -           | -               | -              | •               | ·            |                          |
|            |         |             |            |                  |                   |                |         |                |                   | -      |            | -              |             | -               |                |                 |              |                          |
|            |         |             |            |                  |                   |                |         |                |                   |        |            |                |             |                 |                |                 |              |                          |
|            |         |             |            |                  |                   |                |         |                |                   |        |            |                | - 25        | 1.4             | 22             | 154             |              | 12 242                   |
|            |         |             |            |                  |                   |                |         |                |                   | Ci so  | ono        | 18             | clas        | que             | llo de         | onte<br>el lorc | ore i<br>Cal | non coincide<br>Iendario |
|            |         |             |            |                  |                   |                |         |                |                   |        |            |                |             |                 |                |                 |              |                          |
|            |         |             |            |                  |                   |                |         |                |                   |        | Config     | uraz           | ione        | dei H           | RIEN           | IRI             | pome         | eridiani ?               |
|            |         |             |            |                  |                   |                |         |                |                   | Usate  | nue:       | sta n          | agin.       | a ner           | asso           | nciare          | e le f       | Classi a un              |
|            |         |             |            |                  |                   |                |         |                |                   | calen  | dario.     | setti          | mana        | ale n.          | artico         | lare            | 5 16 0       |                          |
|            |         |             |            |                  |                   |                |         |                |                   | Proce  | dete       | sele           | ziona       | ndo             | una            | o più           | Clas         | ssie                     |
|            |         |             |            |                  |                   |                |         |                |                   | define | endo       | l lord         | cale        | enda            | rio.           |                 |              |                          |
|            |         |             |            |                  |                   |                |         |                |                   | Perc   | ontrol     | lare           | tutto,      | pote            | ete or         | dina            | re la        | lista secondo            |
|            |         |             |            |                  |                   |                |         |                |                   | quals  | iasi ci    | iterio         | clic        | kand            | lo sul         | I'INT           | EST.         | AZIONE di                |
|            |         |             |            |                  |                   |                |         |                |                   | ciasc  | una c      | olon           | na.         |                 |                |                 |              |                          |
|            |         |             |            |                  |                   |                |         |                |                   |        |            |                |             |                 |                |                 |              |                          |
|            |         |             |            |                  |                   |                |         |                |                   |        |            |                |             |                 |                |                 |              |                          |
|            |         |             |            |                  |                   |                |         |                |                   |        |            |                |             |                 |                |                 |              |                          |
|            |         |             |            |                  |                   |                |         |                |                   |        |            |                |             |                 |                |                 |              |                          |
| )urata di  | fferenz | ziata delle | giornate   |                  |                   |                |         |                |                   | 1      | —N         | ON [           | DIME        | NTI             | CATE           | DI              | SAL          | VARE!                    |
|            |         |             |            | 1 1              | 1 1 1             | 1 1            | 1 1     |                |                   | 1      |            |                |             |                 | 1000           | 4.01            | DANI         | DOM: N                   |
| NOTEL CL 4 |         |             |            |                  |                   |                |         |                |                   |        |            |                |             | 1.1             |                |                 |              |                          |

# Aggiungere ai docenti le ore di mensa

Ai docenti che hanno dato la disponibilità aggiungere alle ore di cattedra una classe di mensa per 2 ore (a ciascuno una classe diversa). Nell'esempio si vedono tre dei nove docenti.

| FIL | E Open                                                       | azioni i                                                     | nizali                                                    |                            | Con                    | figuration                       | B.                                     |                       | Bab                             | orazione               |            | Orar               | io Provvis                      | ono                                         |                                                                              |                                                         |                             |                                 | Ho bisc                                           | igno di ass                                                           | istenza                                                                   | Assist                                   | tenza Or                         | n U |
|-----|--------------------------------------------------------------|--------------------------------------------------------------|-----------------------------------------------------------|----------------------------|------------------------|----------------------------------|----------------------------------------|-----------------------|---------------------------------|------------------------|------------|--------------------|---------------------------------|---------------------------------------------|------------------------------------------------------------------------------|---------------------------------------------------------|-----------------------------|---------------------------------|---------------------------------------------------|-----------------------------------------------------------------------|---------------------------------------------------------------------------|------------------------------------------|----------------------------------|-----|
| hor | essore<br>locente<br>privo di                                | BIAN                                                         |                                                           | Doce                       | ente litta<br>nooli co | zio con E                        | •                                      | Ora<br>Ore            | di Ricevi<br>a Dispor           | inento 🔽<br>sizione 🛛  | ?          | Ore di<br>Sostegno | ?                               | Salva ser<br><- Prece                       | nza confer<br>odente                                                         | ma se ca<br>Succe                                       | essivo ->                   |                                 |                                                   |                                                                       |                                                                           | ?                                        |                                  | Co  |
| T   | Class.                                                       | 0                                                            | Mate                                                      | eria                       |                        | Lab.                             | Gru                                    | pp                    | Ore                             | 0                      | lee totali | Rago               | Insieme                         | Arti                                        | 0:e                                                                          | 0xe                                                     | Ore/G                       | Inc.                            | Solto                                             | si spo                                                                | Ore p.                                                                    | . Posizi                                 | An                               | sez |
|     | 1M<br>34                                                     | 2<br>29                                                      | MEN<br>A022<br>Total                                      | NSA<br>2 ITALU<br>sile ore | ANO S.                 | -                                |                                        |                       | 11                              |                        | 29         |                    |                                 |                                             | 2 (tra                                                                       |                                                         |                             |                                 |                                                   |                                                                       |                                                                           |                                          |                                  |     |
|     |                                                              |                                                              |                                                           |                            |                        |                                  |                                        |                       |                                 |                        |            |                    |                                 |                                             |                                                                              |                                                         |                             |                                 |                                                   |                                                                       |                                                                           |                                          |                                  |     |
| 1   | ggiung                                                       | Nuov                                                         | va Clas                                                   | ise                        | ?                      | Classe                           |                                        | -                     | Mater                           | ia                     | _          | ~                  | Ore _                           | -                                           | ? dice                                                                       | ui ore                                                  | 2                           | in quals                        | Mate<br>Iclas                                     | ria principi<br>se di conci<br>2 ITALIAN                              | ale del do<br>orsol                                                       | cente                                    | ?                                |     |
| -   | ggiung<br>Aggiu<br>Clas                                      | i Nuov<br>ngi le i<br>si elimi                               | va Clas<br>ultime<br>inate                                | :50                        | ?                      | Classe                           | oratori                                | T C                   | Mater<br>7 -                    | ia<br>oratori          |            | *                  | Ore<br>7 1<br>Ore               | ∵<br>+1<br>di Labora                        | ? di ci<br>prolur<br>torio o di C                                            | ui ore<br>ngate                                         | ?                           | in quals<br>classe              | ati folas<br>A02                                  | nia principi<br>se di conc<br>2 ITALIAN                               | ale del do<br>orsol<br>10 STO G<br>perioci Nu                             | cente<br>E 💌                             | ?                                |     |
| -   | ggiung<br>Aggiu<br>Clas<br>[Canc]                            | i Nuov<br>ngi le i<br>si elimi<br>Elimina                    | va Clas<br>ultime<br>inate<br>a Class                     | ise<br>ie                  | 2                      | Classe                           | oratori                                | J C                   | Mater<br>2 J                    | ia<br>oratori          | × 1        | ×                  | Ore<br>2 1<br>Ore<br>di Laborat | →<br>+1<br>di Laboral<br>orio o Cor         | ? di ci<br>prolur<br>torio o di C                                            | ui ore<br>ngate<br>Conversa<br>Lingua o                 | ?                           | in quali<br>classe<br>e in com  | Anti<br>Iclas<br>A02<br>T<br>Presenza             | ria principi<br>se di conc<br>2 ITALIAN                               | ale del do<br>orsol<br>10 STO G<br>serisci Nu                             | cente<br>E 💌                             | ?                                |     |
| /   | ggiung<br>Aggiu<br>Clas<br>(Canc) I                          | i Nuov<br>ngi le i<br>si elimi<br>Elimina<br>Nuova           | va Clas<br>ultime<br>inate<br>a Class<br>a Mate           | ise<br>ie<br>tria          | 2                      | Classe<br>Lat                    | oratori<br>wentaz                      | ⇒ [<br>ooGn<br>ione / | Mater<br>2 ppo Lab<br>Compres   | ia<br>oratori<br>senza |            | LIP.               | Ore<br>7 -1<br>Ore<br>6 Laborat | +1<br>di Labora<br>orio o Cor               | ? di cr<br>prolur<br>torio o di C<br>nversatore                              | ui ore<br>ngate<br>Conversa<br>Lingua o                 | 7<br>zione<br>Professore    | in quals<br>classe<br>e in comp | iati Mate<br>Iclas<br>A02<br>v ?<br>presenza      | ria principu<br>te di conc<br>2 ITALIAN<br>Int<br>2                   | ale del do<br>orsol<br>ID STO G<br>serisci Nu                             | cente<br>E  voo Profes                   |                                  |     |
| A   | agiung<br>Aggiu<br>Clas<br>[Canc] I<br>nserisci<br>erisci N  | i Nuov<br>ngi le i<br>si elimi<br>Elimina<br>Nuova<br>uovo L | ra Clas<br>ultime<br>inate<br>a Class<br>a Mate<br>Labora | sse<br>se<br>eria          | 5<br>5<br>5<br>5       | Classe<br>Lab                    | oratori<br>wersaz                      | o o Gru<br>ione /     | 2 Mater<br>2 ppo Lab<br>Compres | ia<br>oratori<br>renza | -          | LIP.               | Ore<br>7 1<br>Ore<br>di Laborat | ✓      ✓                                    | <sup>?</sup> di ci<br>prolur<br>itorio o di C<br>nversatore<br>xatorio pre   | ui ore<br>ngate<br>Conversa:<br>Lingua o                | 2<br>zione<br>p Professore  | in qualt<br>classe<br>e in com  | iati Mate<br>folar<br>A02<br>y ?<br>presenza<br>? | ria principu<br>se di conc<br>2 ITALIAN<br>Ini<br>2 Mod               | ale del do<br>orsol<br>IO STO G<br>serisci Nu<br>áfica il nor             | cente<br>E 💽                             | ?<br>ssore<br>vlessore           |     |
| /   | ggiung<br>Aggiu<br>Clas<br>(Canc)<br>(Canc)<br>nserisci<br>N | i Nuov<br>ngi le i<br>si elimi<br>Elimina<br>Nuova<br>uova L | ra Clas<br>ultime<br>inate<br>a Class<br>a Mate<br>Labora | ste<br>se<br>atorio        | 5<br>5<br>5            | Classe<br>Lab<br>Cor<br>Athezzah | oratori<br>wersaz<br>#a di p<br>la com | ione /                | 2 Mater<br>2 ppo Lab<br>Compres | ia<br>oratori<br>tenza |            | LIP.               | Ore<br>Ore<br>di Laborat        | +1<br>di Labora<br>orio o Cor<br>P. di Labo | ? di ci<br>prolur<br>torio o di C<br>nversatore<br>ratorio pre<br>feve esser | ui ore<br>ngate<br>Conversa:<br>E Lingua o<br>roente pe | 2<br>zione<br>De Professore | in qualt<br>classe<br>e in com  | Addi<br>Addi<br>Addi<br>T<br>Presenza<br>2<br>2   | ria principu<br>se di cono<br>2 ITALIAN<br>Int<br>2<br>Mod<br>7<br>Pr | ale del do<br>orsol<br>IO STO G<br>serisci Nu<br>Sfica il no<br>ovare Tor | cente<br>E 💌<br>ovo Profes<br>me del Pro | ?<br>ssore<br>vlessore<br>SALVAF | RE  |

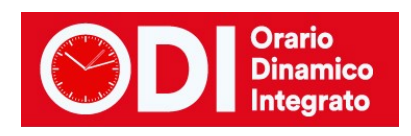

| ł                              | ILE Opera                                                                           | zioni                                       | Iniziali Con                                                                                                    | figurazione                                                              |                                                         | Babora                                                                                              | zione                                                       | Orar               | io Provvi                       | sorio                            |                           |                        |                     |                     | Ho biso    | gno di ass                             | istenza                           | Assister     | za On Line    |
|--------------------------------|-------------------------------------------------------------------------------------|---------------------------------------------|----------------------------------------------------------------------------------------------------|--------------------------------------------------------------------------|---------------------------------------------------------|----------------------------------------------------------------------------------------------------|-------------------------------------------------------------|--------------------|---------------------------------|----------------------------------|---------------------------|------------------------|---------------------|---------------------|------------|----------------------------------------|-----------------------------------|--------------|---------------|
| P                              | Docente<br>privo di                                                                 | FEF                                         | Docente fittia<br>vincoli cor                                                                                                    | io con 🗖                                                                 | •<br>?                                                  | Ora di Ricevime<br>Ore a Disposizio                                                                 | nto 🔽 겸                                                     | Ore di<br>Sostegno | 2                               | Salva ser<br><- Prece            | iza confe<br>dente        | ma se ca<br>Succi      | essivo ->           |                     |            |                                        |                                   | ?            | Come<br>fare? |
| N.                             | Class                                                                               | 0.                                          | Materia                                                                                                    | Lab                                                                      | Grupe                                                   | o Ore                                                                                               | Ore total                                                   | Raga               | Insiem                          | Arti                             | 0re                       | Ore                    | Ore/G               | Inc                 | Sotto      | si spo                                 | Ore p                             | Posizi       | Altrezz       |
| 1 2 2 3 3 4                    | 1A<br>1A<br>1A<br>3M                                                                | 32<br>32<br>32<br>2                         | A022 ITALIAND S<br>ALTERNATIVA<br>Alternativa-frc<br>LAB. ESPRESSIV<br>Lab. Espre-Orches.<br>MENSA<br>Totale ore                             | Tab<br>Com                                                               |                                                         | 0<br>1<br>3<br>15                                                                                   | 9<br>0+1=1<br>0+3=3<br>2                                    |                    |                                 |                                  | 2 (tra.                   |                        |                     |                     |            |                                        |                                   |              |               |
| <                              | Aggiung                                                                             | Nuov                                        | a Classe ?                                                                                                    | Classe                                                                   |                                                         | Materia                                                                                             |                                                             | ¥                  | Ore<br>?                        | ×<br>1 +1                        | ? di c<br>prolu           | ui ore<br>ngate        | <u>,</u><br>,       | in qualsi<br>classe | Still Mate | ria princip<br>se di conc<br>2 ITALIAN | ale del doc<br>orsol<br>IO STO GE | ente<br>?    | >             |
|                                | [Canc] I                                                                            | a eam                                       | a Classe ?                                                                                                    | Labo                                                                     | eatorio d                                               | o Gruppo Labora                                                                                     | itori                                                       | LT.P.              | Ore<br>di Labora                | di Laborat<br>torio o Cor        | torio o di I<br>wersatori | Conversa<br>e Lingua d | zione<br>professore | in comp             | vesenza    | In                                     | serisci Nuo                       | vo Professo  | re ?          |
|                                | Inserisci<br>nserisci N                                                             | Nuovi<br>uovo l                             | a Materia ?<br>Laboratorio ?                                                                                                    | Corr                                                                     | rersazio                                                | ne / Compresen                                                                                      | 28                                                          | 2                  | 1.7.                            | P. di Labo                       | ratorio pr                | esente pe              | r ore               | ¥.                  | ?          | ?<br>Mod                               | lfica il nom                      | e del Profe  | isore ?       |
|                                |                                                                                     |                                             |                                                                                                    | Attrezzatu<br>d                                                          | a di pali<br>a compa                                    | estra<br>Mare                                                                                       |                                                             | 2                  |                                 | L1,T.P. d                        | leve esse                 | re presen              | le a                |                     | <u>×</u>   | P1                                     | ovare l'ora                       | rio e poi SA | LVARE         |
| Ag<br>Lat<br>op<br>di c<br>cor | giungete a<br>coratorio d<br>istita da u<br>pure, se la<br>re per Lat<br>replessivo | ogni<br>iverso<br>ninse<br>lezior<br>per og | Professore le Classi in<br>dall'aula della Classe<br>gnante di Laboratorio,<br>se è assistita da un Co<br>no o Conversazione p<br>ni Classe. | cui fa lezio<br>specificati<br>specificati<br>inversatore<br>uò essere r | ne. Se l<br>e il Labo<br>e anche<br>di Ling<br>minore o | la lezione avvien<br>ratorio. Se la lez<br>l'incegnante di L<br>ua, specificatelo<br>eguale al nume | e in un<br>ione è<br>.aboratorio.<br>Il numero<br>to di ore | Cle                | Attezz<br>assi artico<br>Aggiun | atura di La<br>late con la<br>gi | boratorio                 | della gior             | -                   |                     | <u> </u>   | ? PR                                   | OVA forari                        | ABBAN        | idona         |

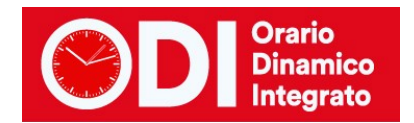

## Elaborare l'orario e visualizzare il risultato

Nell'esempio si vedono tre dei nove docenti e la mensa.

|                          |                     |         |                |                  |                                    |                            |                    |                 | 00                         |  |
|--------------------------|---------------------|---------|----------------|------------------|------------------------------------|----------------------------|--------------------|-----------------|----------------------------|--|
| FILE Operazioni Iniziali |                     | li      | Configurazione |                  | Elaborazione                       |                            | Orario Provvisorio |                 |                            |  |
|                          |                     |         |                |                  | Salva senza conferma se cambiato 🔽 |                            |                    |                 |                            |  |
|                          | Classe              |         | -              |                  | <- Precede                         | nte Succe                  | ssivo ->           |                 |                            |  |
| Professore               |                     | ВІАЛСНІ |                | ▼ Ore            | 11 D                               | isposizione 0              |                    |                 | Muovi l'ora                |  |
|                          | Laboratorio         |         |                | Ore o            |                                    | di Sostegno 0              |                    | Ripristina la   |                            |  |
|                          |                     |         |                |                  |                                    |                            |                    |                 |                            |  |
|                          | Locale comune       | I       |                |                  |                                    |                            |                    |                 | FISSale                    |  |
| 10                       | Lunedi              | _       | Martedi        | Merc             | oledî                              | Giov                       | /edî               | Ven             | erdi                       |  |
| Ora 1                    | 3A<br>A022 Italiano | Sto Ge  |                | د<br>A022 Italia | A<br>ano Sto Ge                    |                            |                    |                 |                            |  |
|                          | 34                  |         |                | 3                | A                                  |                            |                    |                 |                            |  |
| Ora 2                    | A022 Italiano       | Sto Ge  |                | A022 Italia      | ano Sto Ge                         |                            |                    |                 |                            |  |
| Ora 3                    |                     |         |                |                  |                                    | 1                          |                    |                 |                            |  |
| Ora 4                    |                     |         |                |                  |                                    | 3<br>A022 Italia           | A<br>ano Sto Ge    |                 |                            |  |
| Ora 5                    |                     |         |                |                  |                                    | 3A<br>A022 Italiano Sto Ge |                    | a<br>A022 Itali | 3A<br>A022 Italiano Sto Ge |  |
| Ora 6                    |                     |         |                |                  |                                    | 1<br>Me                    | M<br>nsa           | 1<br>Me         | M<br>ensa                  |  |
| Ora 7                    |                     |         |                |                  |                                    | 3<br>A022 Italia           | A<br>ano Sto Ge    | a022 Itali      | A<br>ano Sto Ge            |  |
| Ora 8                    |                     |         |                |                  |                                    |                            |                    |                 |                            |  |

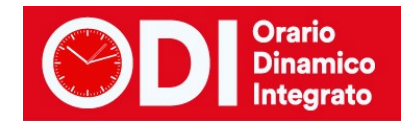

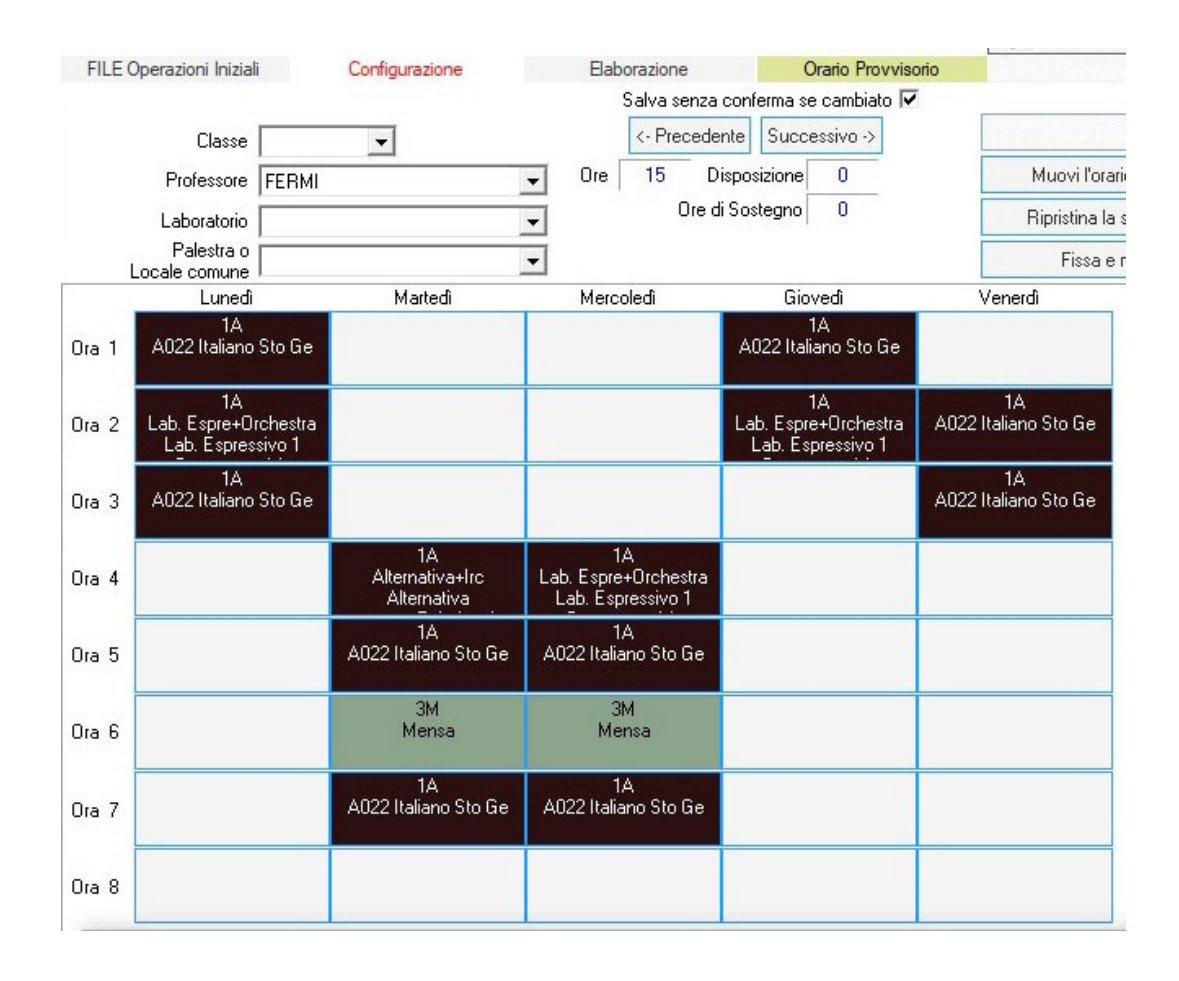

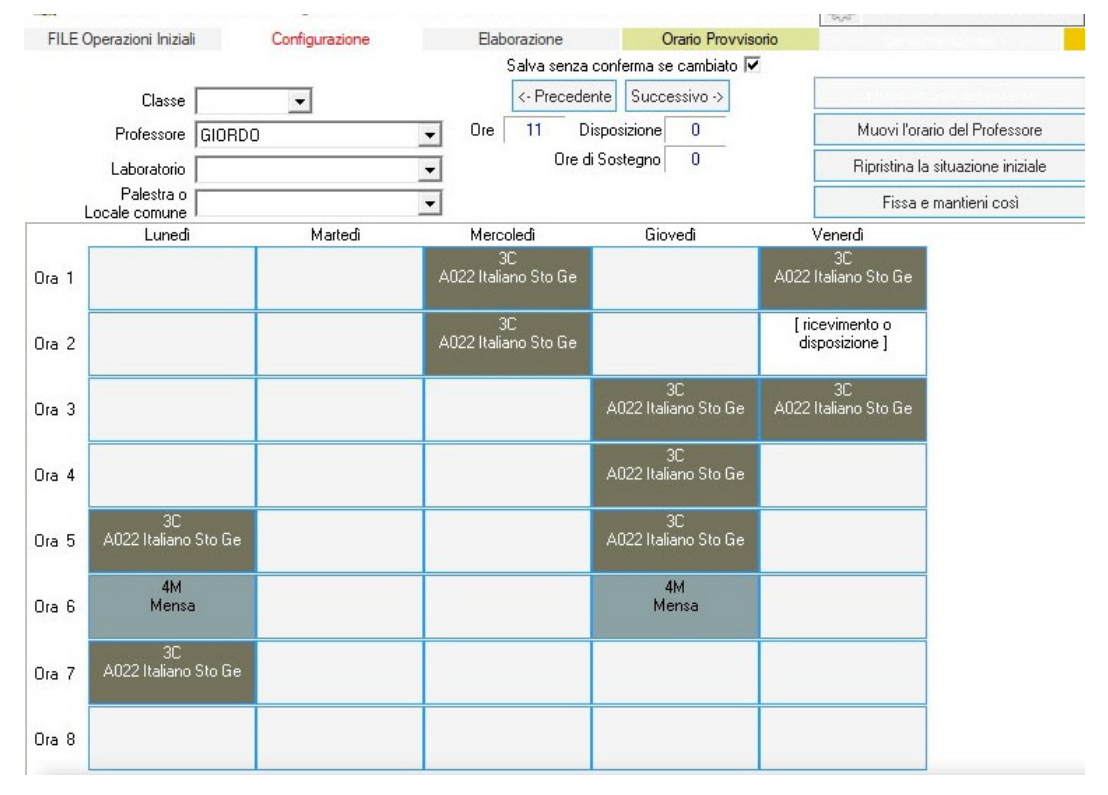

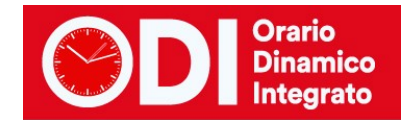

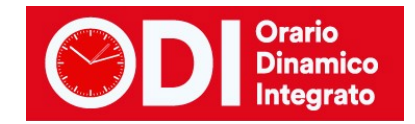

| FILE Operazioni Iniziali |                        | Configurazione    | Elaborazione | Orario Provvisorio     |                                                                                                    |
|--------------------------|------------------------|-------------------|--------------|------------------------|----------------------------------------------------------------------------------------------------|
|                          |                        |                   | Salva senza  | conferma se cambiato 🔽 |                                                                                                    |
|                          | Classe                 | •                 | <- Precede   | ente Successivo ->     |                                                                                                    |
| Professore               |                        |                   | Ore 18 D     | Disposizione           |                                                                                                    |
|                          | Laboratorio            |                   | ▼ Ore o      | di Sostegno            | and the second second second second second second second second second second second second second second second |
| ĩ                        | Palestra o             | LE MENSA          | •            |                        | Fissa e m                                                                                                    |
|                          | Lunedî                 | Martedî           | Mercoledi    | Giovedi                | Venerdi                                                                                                    |
| Ora 1                    |                        |                   |              |                        |                                                                                                    |
| Ora 2                    |                        |                   |              |                        |                                                                                                    |
| Ora 3                    |                        |                   |              |                        |                                                                                                    |
| Ora 4                    |                        |                   |              |                        |                                                                                                    |
| Ora 5                    |                        |                   |              |                        |                                                                                                    |
| Ora 6                    | 2141 + 414 + 714 + 914 | 3M + 5M + 6M + 9M | 3M + 6M + 8M | 1M + 4M + 5M + 8M      | 1M + 2M + 7M                                                                                                    |
| Ora 7                    |                        |                   |              |                        |                                                                                                    |
| Ora 8                    |                        |                   |              |                        |                                                                                                    |